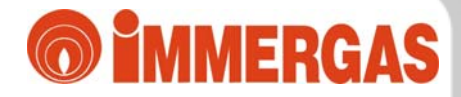

# Řídící jednotka Super CAR

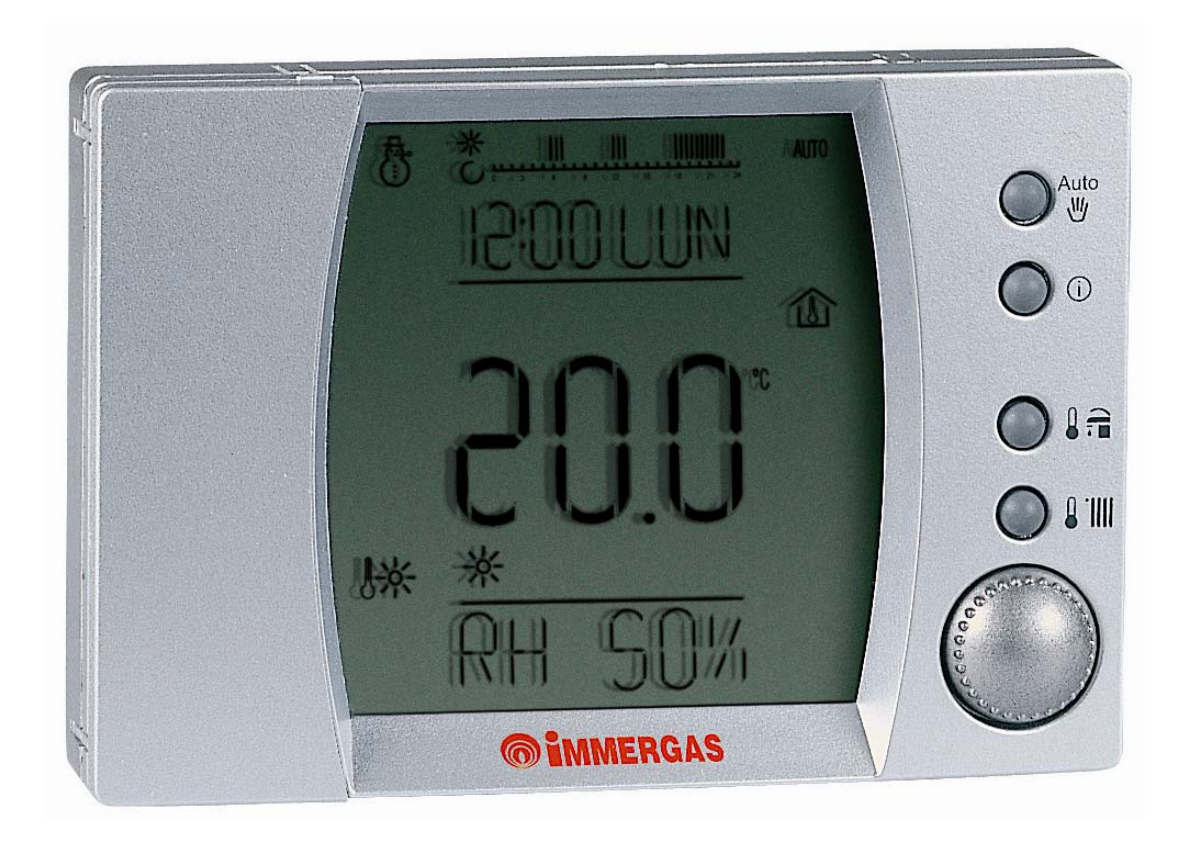

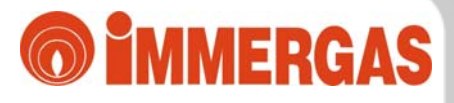

## Řídící jednotka Super CAR

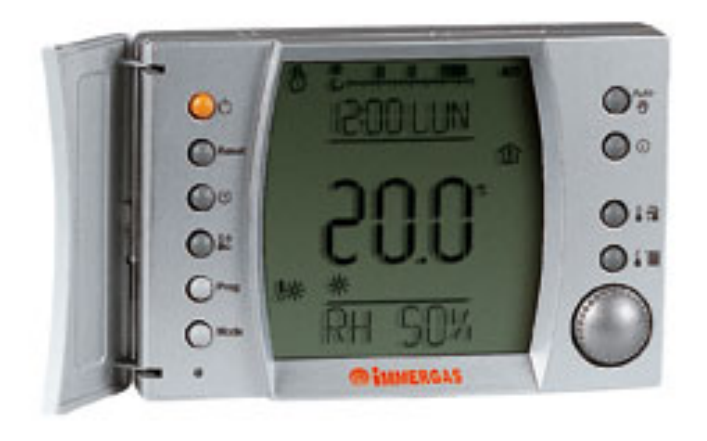

- Atraktivní design
- Velký, přehledný displej
- > Ekvitermní regulace
- Programovatelný termostat
- Zobrazování provozních parametrů kotle
- Snímání relativní vlhkosti
- Nahrazuje ovládací panel kotle
- Možnost nastavení ekvitermní křivky
- Možnost posuvu ekvitermní křivky
- Možnost připojit externí GSM komunikátor
- Možnost programovat i režim ohřevu TUV

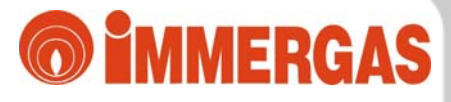

## Řídící jednotka Super CAR

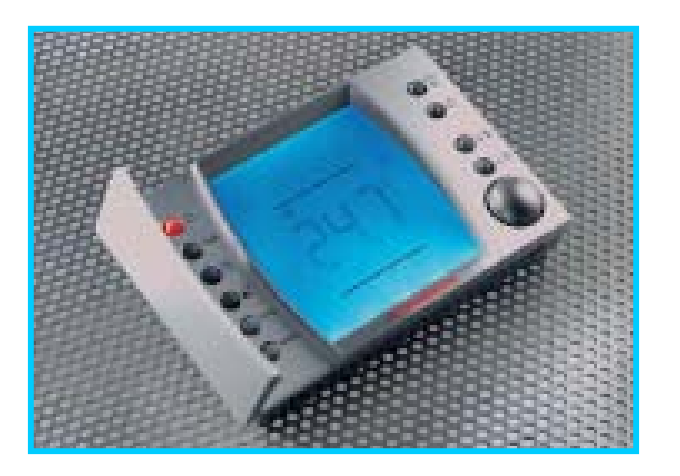

- Jednoduchá instalace
- Přednastavený program
- Možnost úpravy vlastního programu
- Možnost připojit ke kotlům:

ZEUS Superior kW
EOLO Maior kW
VICTRIX X kW
VICTRIX 26 kW
VICTRIX Zeus 26 kW
VICTRIX Superior kW
VICTRIX Zeus Superior kW
HERCULES Condensing kW

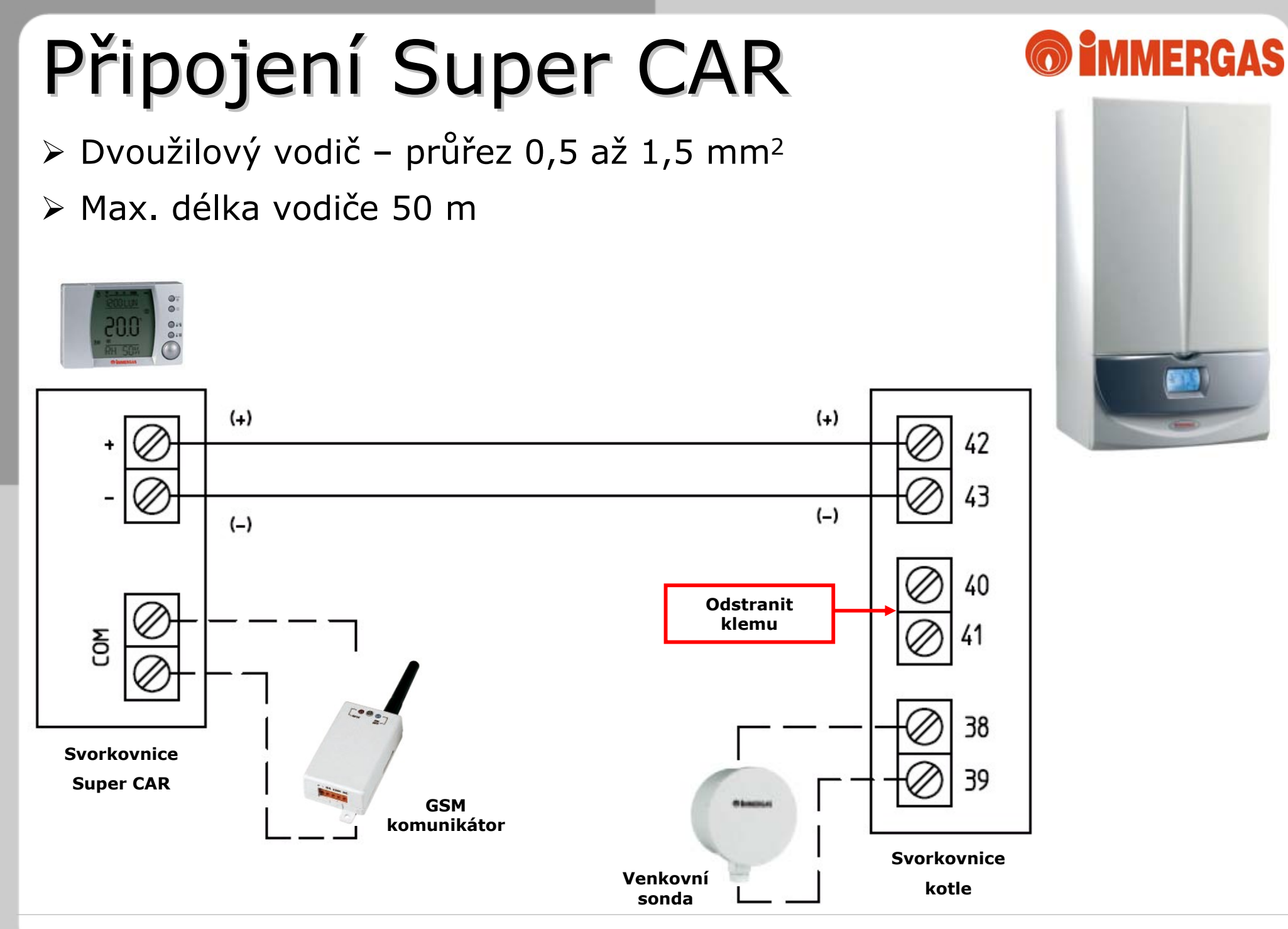

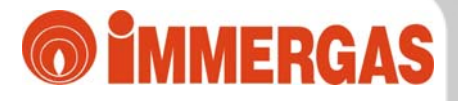

### Rozložení hlavních ovládacích prvků

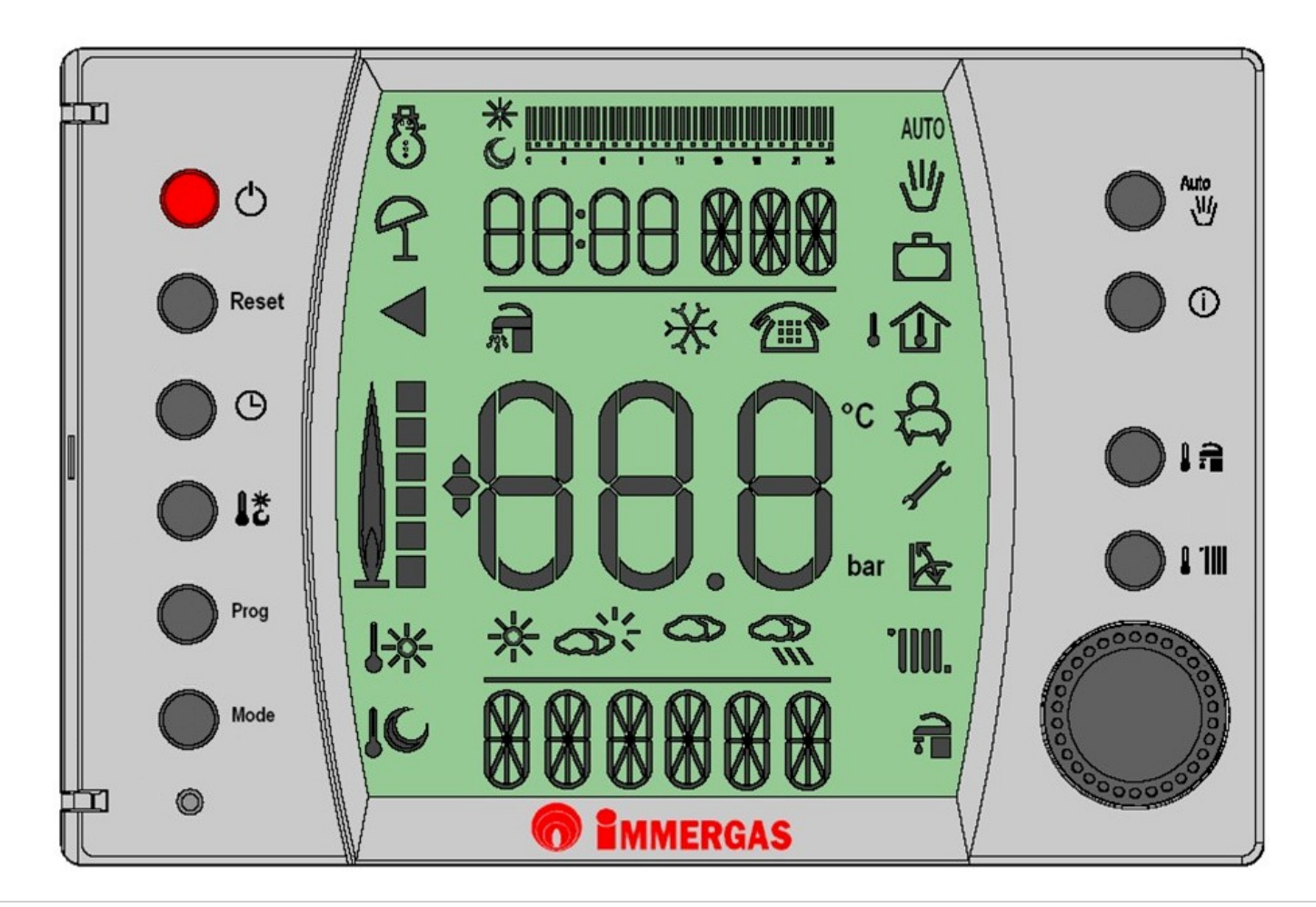

### Popis panelu Super CAR

- 1) Volba režimu provozu
- 2) RESET kotle
- 3) Nastavení dne a času
- 4) Nastavení teplot komfort/útlum
- 5) Nastavení programu
- 6) Volba přídavných funkcí
- 7) RESTART jednotky

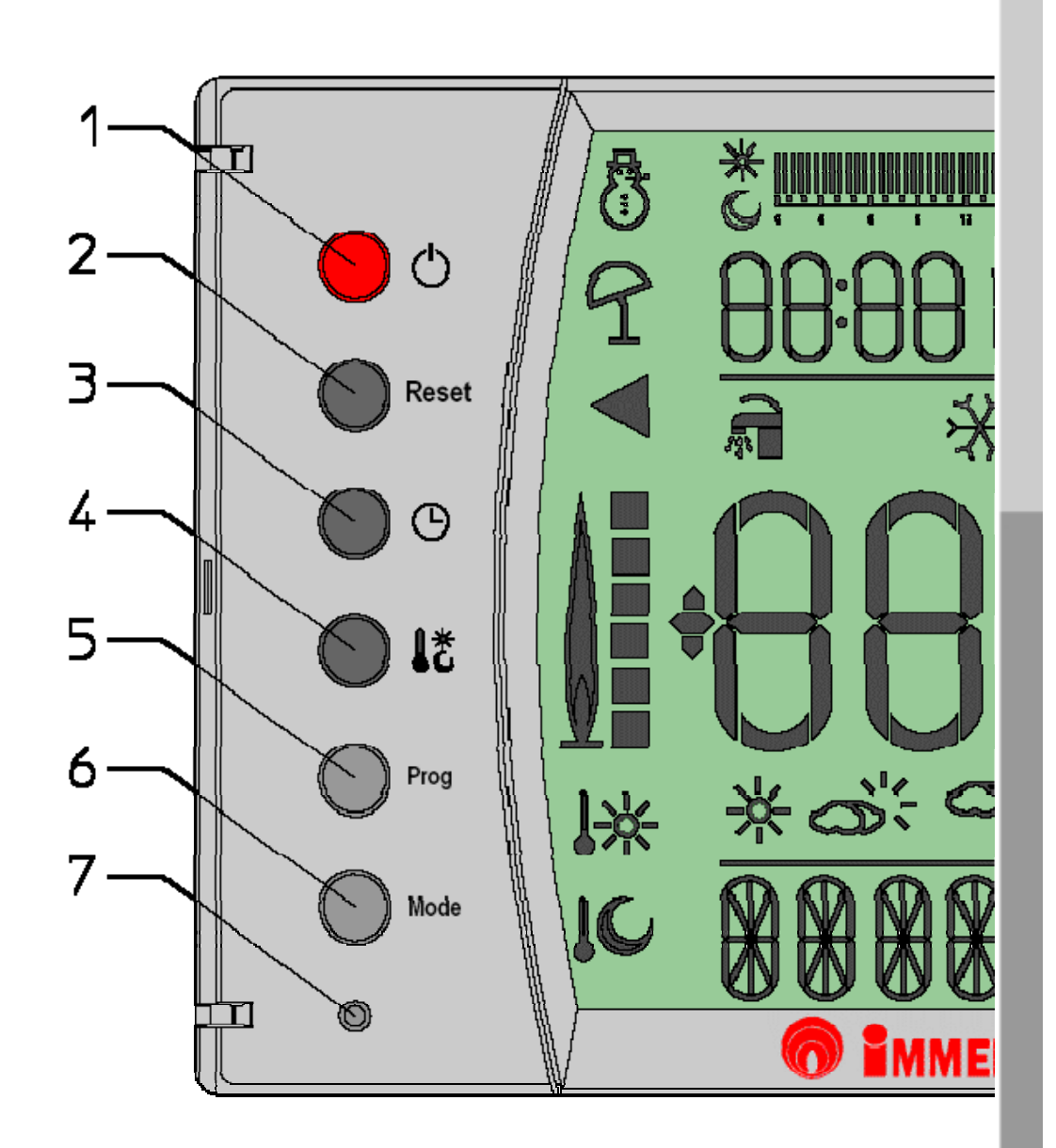

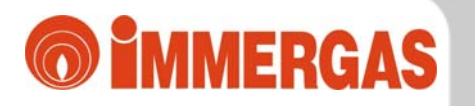

### Popis panelu Super CAR

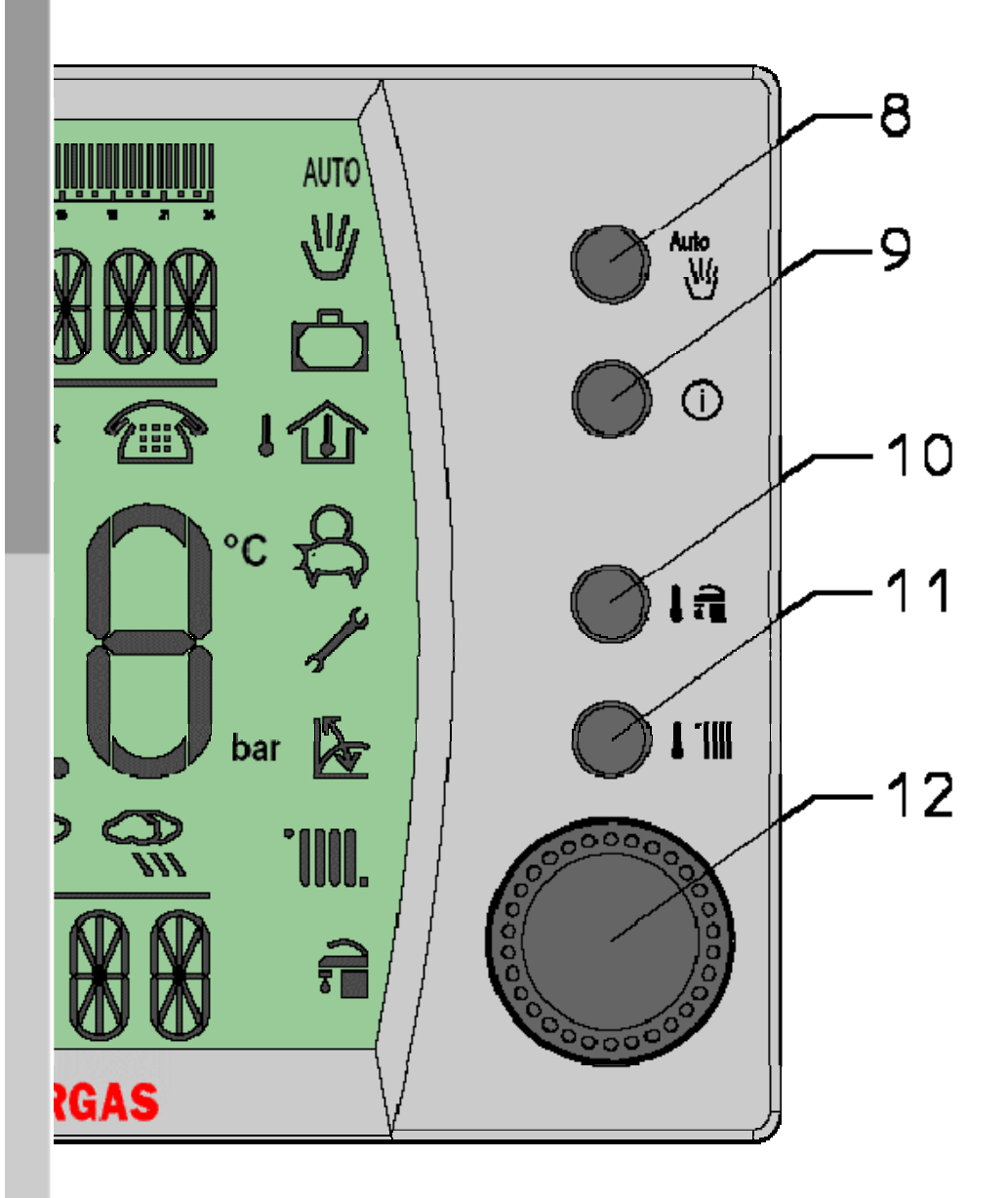

8) Volba provozu AUTO/MANUÁL

- 9) Tlačítko INFORMACE
- 10) Nastavení teploty TUV
- 11) Nastavení teploty TOPENÍ
- 12) Multifunkční otočný volič

### Symboly na displeji

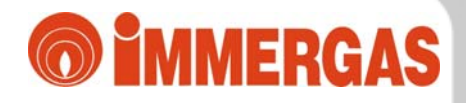

ZIMNÍ provoz – ohřev TUV a TOPENÍ

LETNÍ provoz – pouze ohřev TUV

Požadavek na odblokování kotle - RESET kotle

Hořák kotle v provozu Škála dílků plamene informuje o aktuálním tepelném výkonu kolte

(platí pouze pro typové řady Superior kW, VICTRIX Superior kW, HERCULES Condensing kW)

Jednotka udržuje teplotu KOMFORT

Jednotka udržuje teplotu ÚTLUM

Programovatelná časová lišta pro nastavení časů a teplot

| Symboly na displeji                              | <b>MMERGAS</b> |
|--------------------------------------------------|----------------|
| Aktivní režim ohřevu TUV                         |                |
| Aktivní funkce proti zámrazu                     |                |
| Aktivní funkce vzdáleného sepnutí kotle – GSN    | 1 komunikátor  |
| Zobrazení teploty v místnosti a provozníc        | h parametrů    |
| 🔆 🚓 🥋 Zobrazení předpovědi počasí                |                |
| Zobrazení jednotlivých hodnot v editovan         | ých menu       |
| AUTO Jednotka pracuje dle nastaveného programu - | Αυτο           |
| Jednotka pracuje v manuálním režimu - MANU       | ÁL             |

## Symboly na displeji

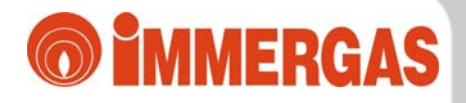

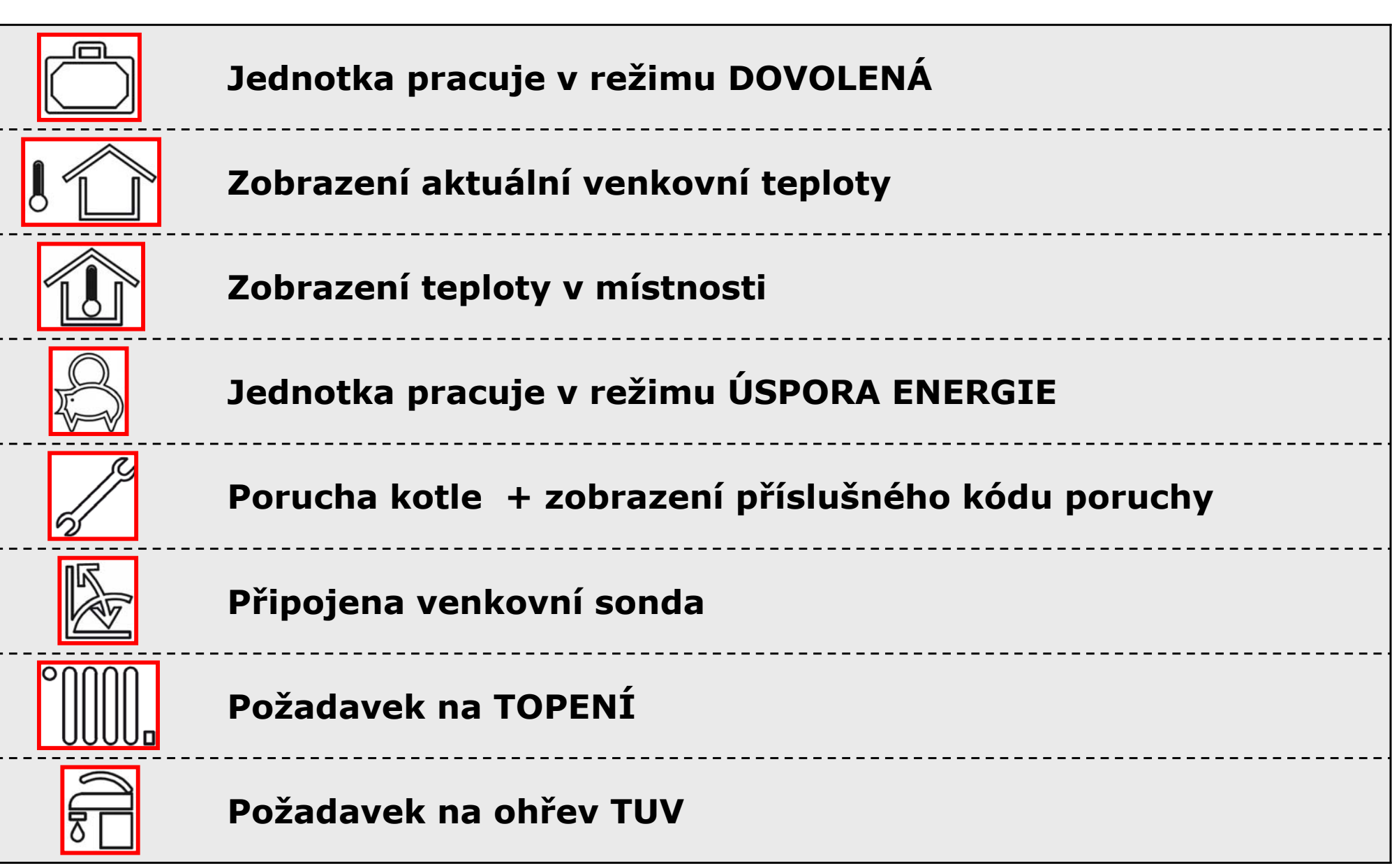

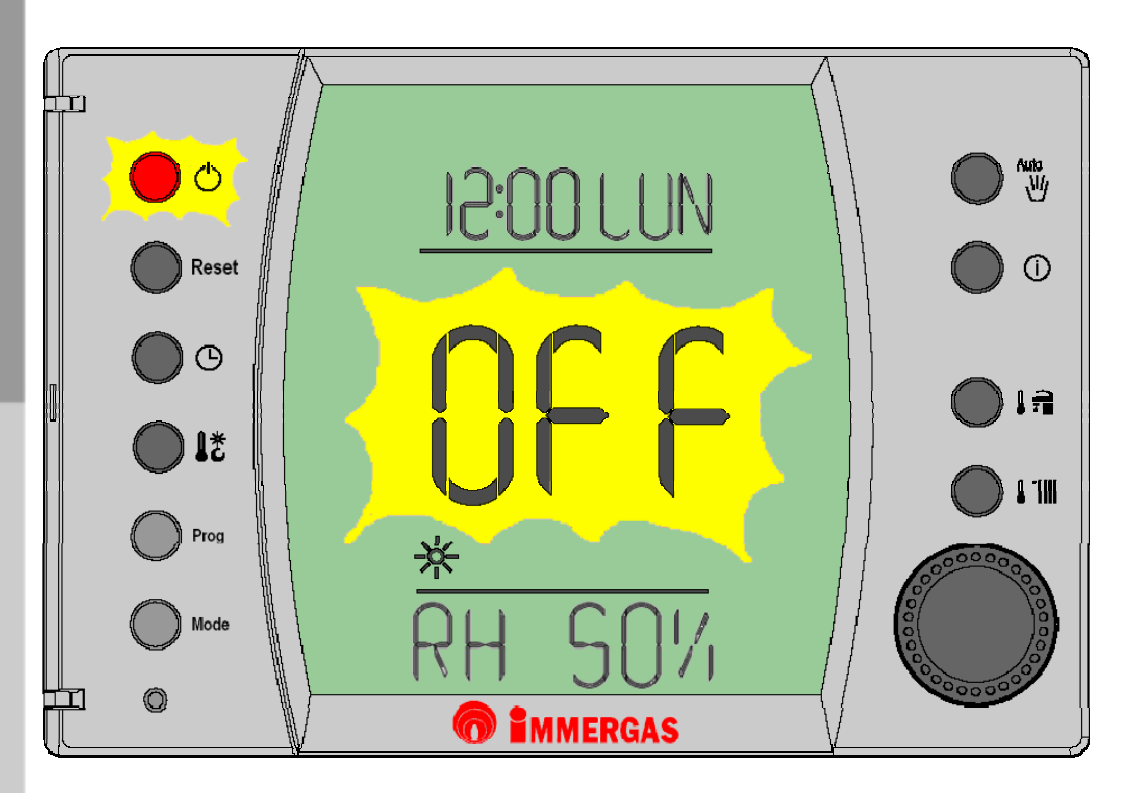

Pokud je jednotka v režimu STAND-BY, svítí na displeji nápis OFF

- Kotel je vypnutý
- Funkce proti zamrznutí je aktivní
- Jednotka bude stále zobrazovat aktuální den a čas, přibližnou předpověď počasí, relativní vlhkost v místnosti a v případě jakékoli poruchy rovněž příslušné chybové hlášení

### Provozní režimy Režim LÉTO

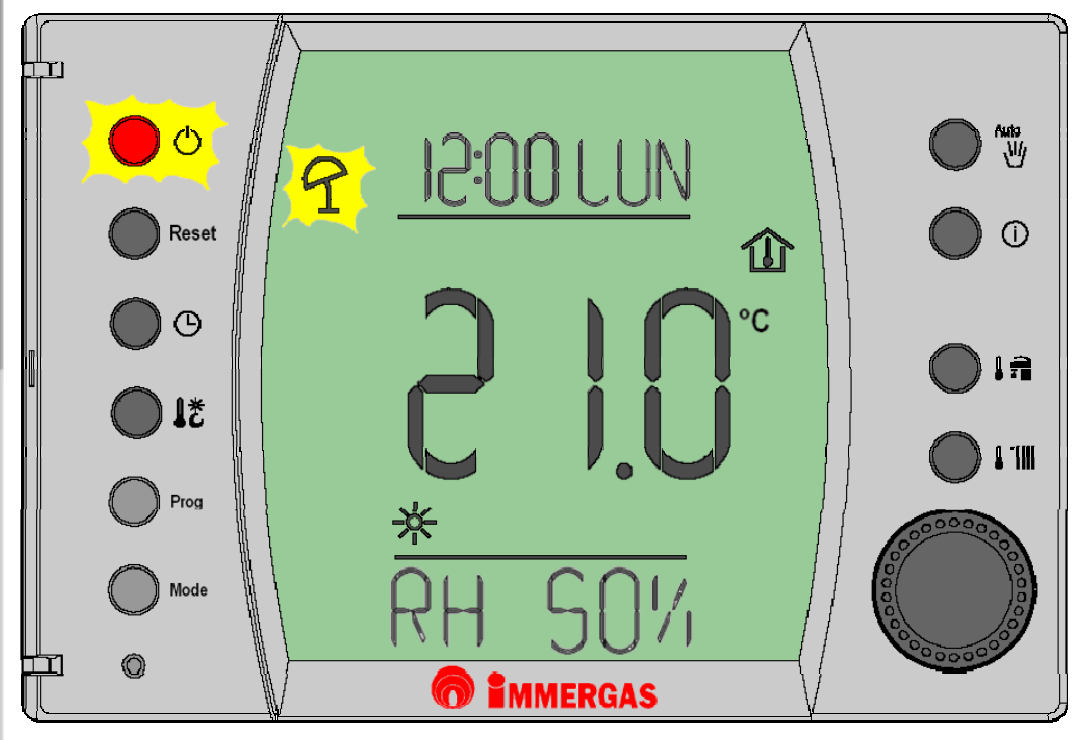

 Stiskem tlačítka (1) uvedete kotel do režimu LÉTO

- > Na displeji se zobrazí symbol slunečníku
- Funkce proti zamrznutí je aktivní
- Funkce pro ohřev TUV je aktivní
- Jednotka bude stále zobrazovat aktuální den a čas, přibližnou předpověď počasí, relativní vlhkost v místnosti a v případě jakékoli poruchy rovněž příslušné chybové hlášení

#### **Režim ZIMA**

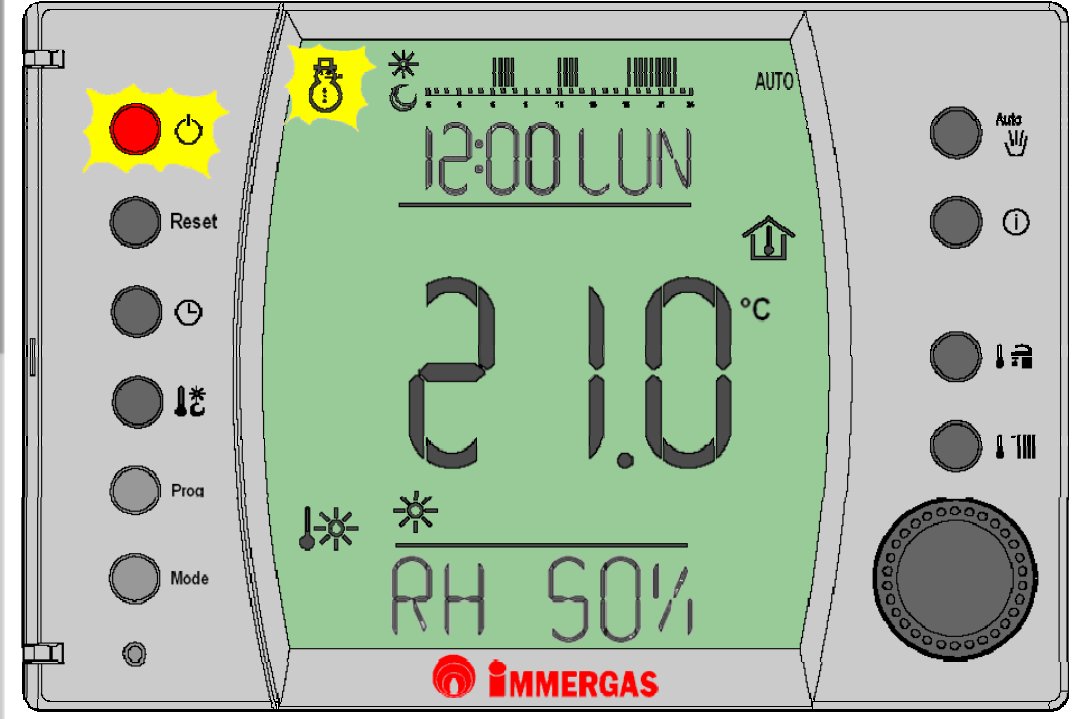

 Dvojitým stiskem tlačítka (D) uvedete kotel do režimu ZIMA

- > Na displeji se zobrazí symbol sněhuláka 3
- Funkce proti zamrznutí je aktivní
- Funkce pro ohřev TUV je aktivní
- > Funkce pro TOPENÍ je aktivní
- Fopný režim může být řízen dle nastaveného programu (AUTO) nebo ručně (MANUÁL)
- Jednotka bude stále zobrazovat aktuální den a čas, přibližnou předpověď počasí, relativní vlhkost v místnosti a v případě jakékoli poruchy rovněž příslušné chybové hlášení

#### Technické oddělení VIPS gas

### Provozní menu

#### Menu INFORMACE

- Note
  Note
  Note
  Note
  Note
  Note
  Note
  Note
  Note
  Note
  Note
  Note
  Note
  Note
  Note
  Note
  Note
  Note
  Note
  Note
  Note
  Note
  Note
  Note
  Note
  Note
  Note
  Note
  Note
  Note
  Note
  Note
  Note
  Note
  Note
  Note
  Note
  Note
  Note
  Note
  Note
  Note
  Note
  Note
  Note
  Note
  Note
  Note
  Note
  Note
  Note
  Note
  Note
  Note
  Note
  Note
  Note
  Note
  Note
  Note
  Note
  Note
  Note
  Note
  Note
  Note
  Note
  Note
  Note
  Note
  Note
  Note
  Note
  Note
  Note
  Note
  Note
  Note
  Note
  Note
  Note
  Note
  Note
  Note
  Note
  Note
  Note
  Note
  Note
  Note
  Note
  Note
  Note
  Note
  Note
  Note
  Note
  Note
  Note
  Note
  Note
  Note
  Note
  Note
  Note
  Note
  Note
  Note
  Note
  Note
  Note
  Note
  Note
  Note
  Note
  Note
  Note
  Note
  Note
  Note
  Note
  Note
  Note
  Note
  Note
  Note
  Note
  Note
  Note
  Note
  Note
  Note
  Note
  Note
  Note
  Note
  Note
  Note
  Note
  Note
  Note
  Note
  Note
  Note
  Note
  Note</l
- Stiskem tlačítka (i) vstoupíte do režimu INFORMACE
  - Voličem (12) můžete listovat mezi informacemi, které jsou v závislosti na typu kotle dostupné
  - Funkce proti zamrznutí je aktivní
  - Funkce pro ohřev TUV je aktivní
  - Jednotka bude zobrazovat aktuální hodnotu zvolené položky

- T EXT aktuální venkovní teplota
- CH TMP aktuální teplota primárního okruhu
- CH SET nastavená teplota topné vody

- CH RET aktuální teplota zpátečky
- HW TMP aktuální teplota okruhu TUV

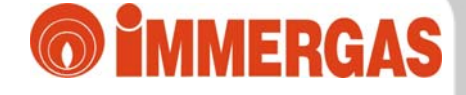

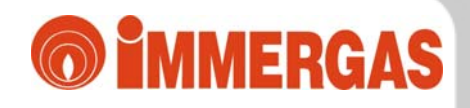

#### Nastavení DNE a ČASU

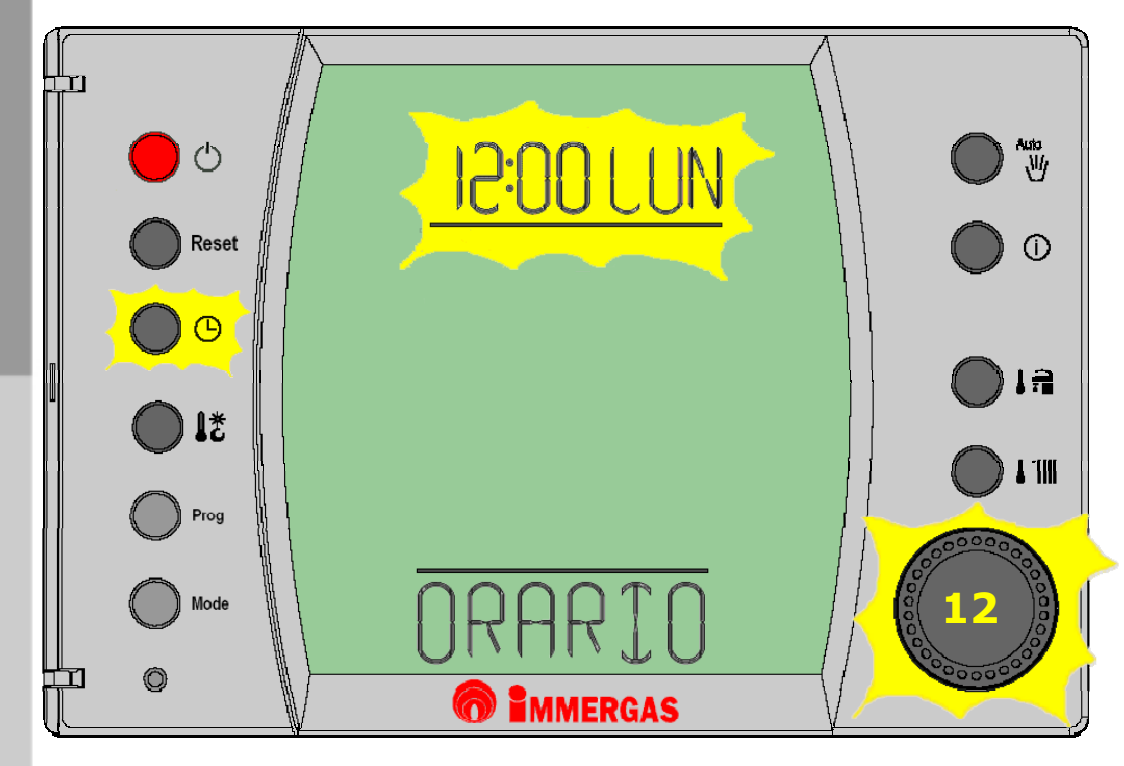

- Stiskem tlačítka nastavení DNE a ČASU
- Na displeji se rozbliká údaj, který je možno upravit
- Pomocí voliče (12) nastavte aktuální den v týdnu a potvrďte jej stiskem tohoto voliče
- Stejným postupem upravte i aktuální čas

#### **Program STANDARD**

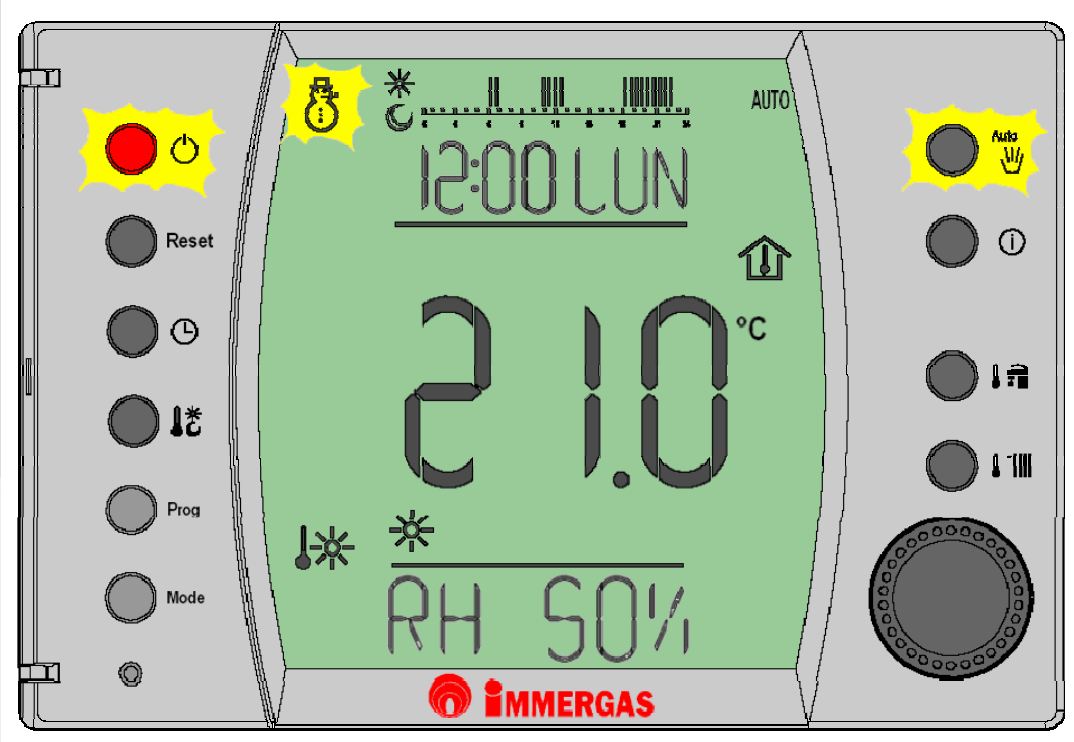

- Dvojitým stiskem tlačítka (1) uvedete kotel do režimu ZIMA
- > Na displeji se zobrazí symbol sněhuláka 3
- Funkce proti zamrznutí je aktivní
- Funkce pro ohřev TUV je aktivní
- > Funkce pro TOPENÍ je aktivní
- Stiskem tlačítka Auto/ aktivujete základní program, kterým je jednotka vybavena již z výroby
- Jednotlivé časové intervaly včetně teplot jsou uvedeny v tabulce níže:

| Dny                                              | Dny Teplota útlumu Teplota komfor<br>16°C 20°C              |                                                             |
|--------------------------------------------------|-------------------------------------------------------------|-------------------------------------------------------------|
| Mon - Fri<br>(pondělí - pátek)                   | od 23:00 do 06:00<br>od 08:00 do 11:00<br>od 13:00 do 17:00 | od 06:00 do 08:00<br>od 11:00 do 13:00<br>od 17:00 do 23:00 |
| Sat - Sun<br>(sobota - neděle) od 23:00 do 07:00 |                                                             | od 07:00 do 23:00                                           |

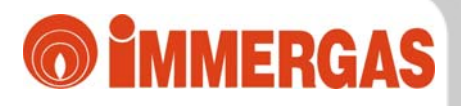

#### Dočasná úprava nastavené teploty

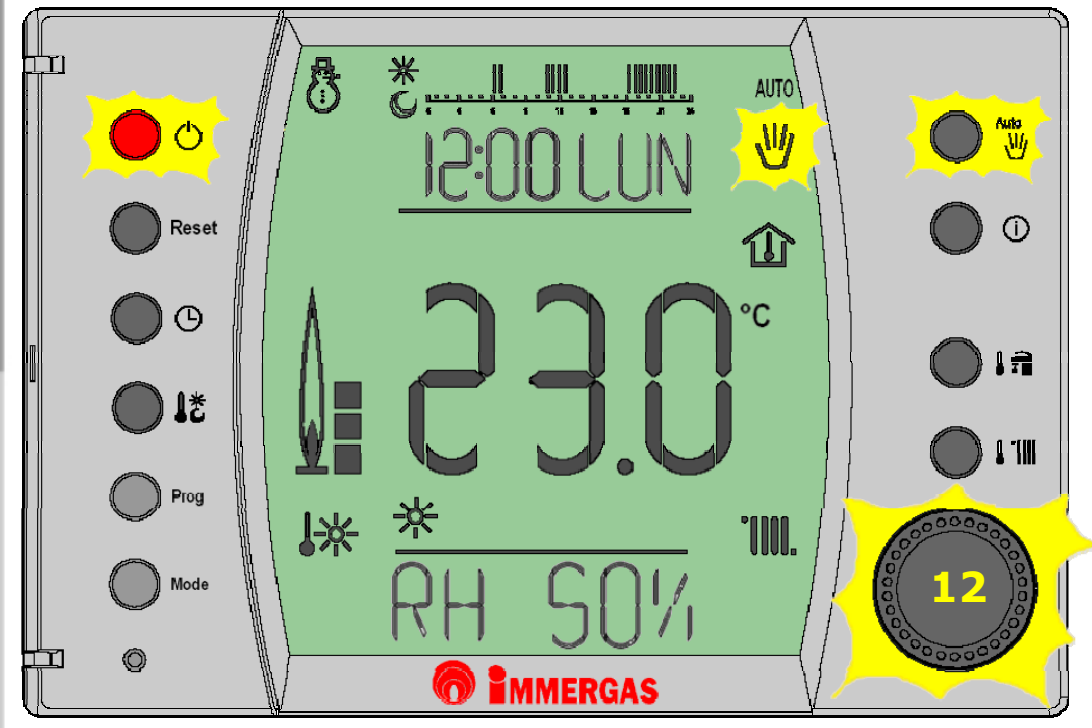

- Funkce umožňuje dočasně změnit v aktuálním programu požadovanou teplotu místnosti bez nutnosti tento program měnit
- Pokud běží aktuální program AUTO stiskem tlačítka (12) můžete měnit udržovanou teplotu Potvrdíte-li tuto změnu opětovným stiskem voliče (12), bude aktivována funkce dočasné úpravy nastavené teploty
- Funkce je zobrazována na displeji nápisem AUTO a blikajícím symbolem M
- Funkce bude aktivní pouze do první následující změny v nastaveném programu
- Funkce je možné deaktivovat stisknutím tlačítka Auto/

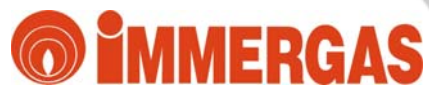

#### Nastavení teploty KOMFORT

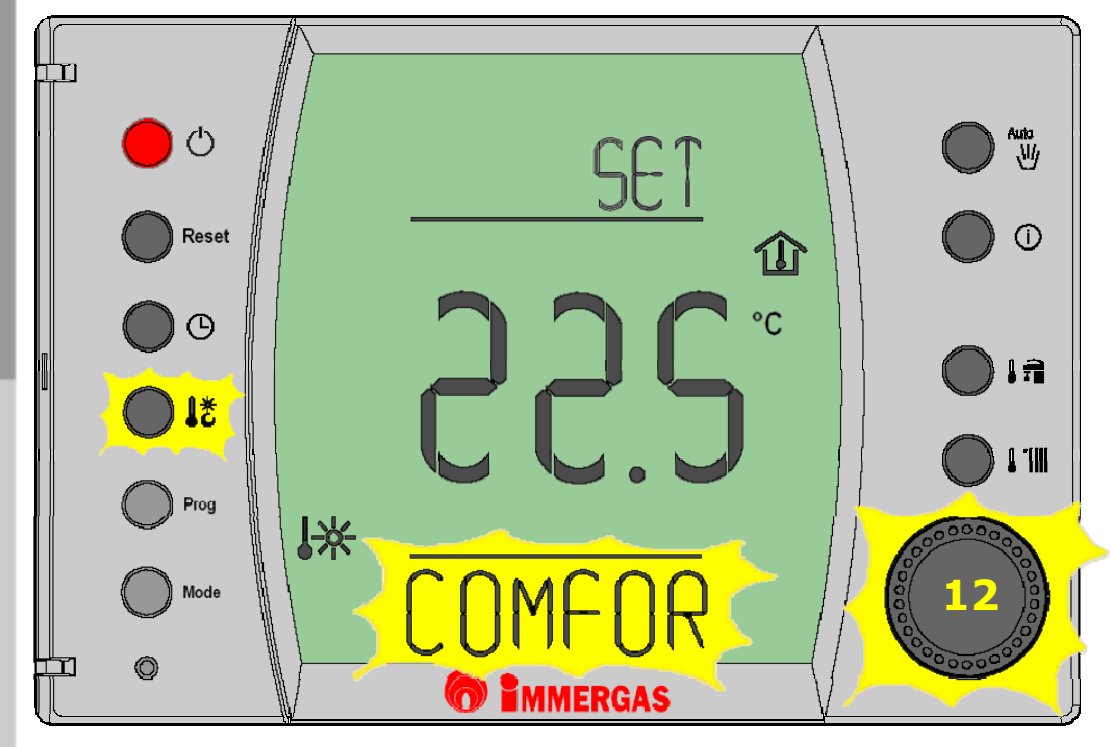

- Stiskem tlačítka vstoupíte do nastavení teploty KOMFORT (COMFOR)
- Stiskem voliče (12) nastavte požadovanou teplotu KOMFORT a potvrďte ji opětovným stiskem voliče (12)
- Po potvrzení teploty se dostanete vždy základního zobrazení displeje jednotky

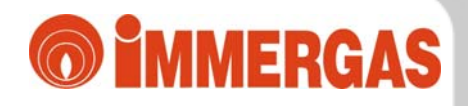

#### Nastavení teploty ÚTLUM

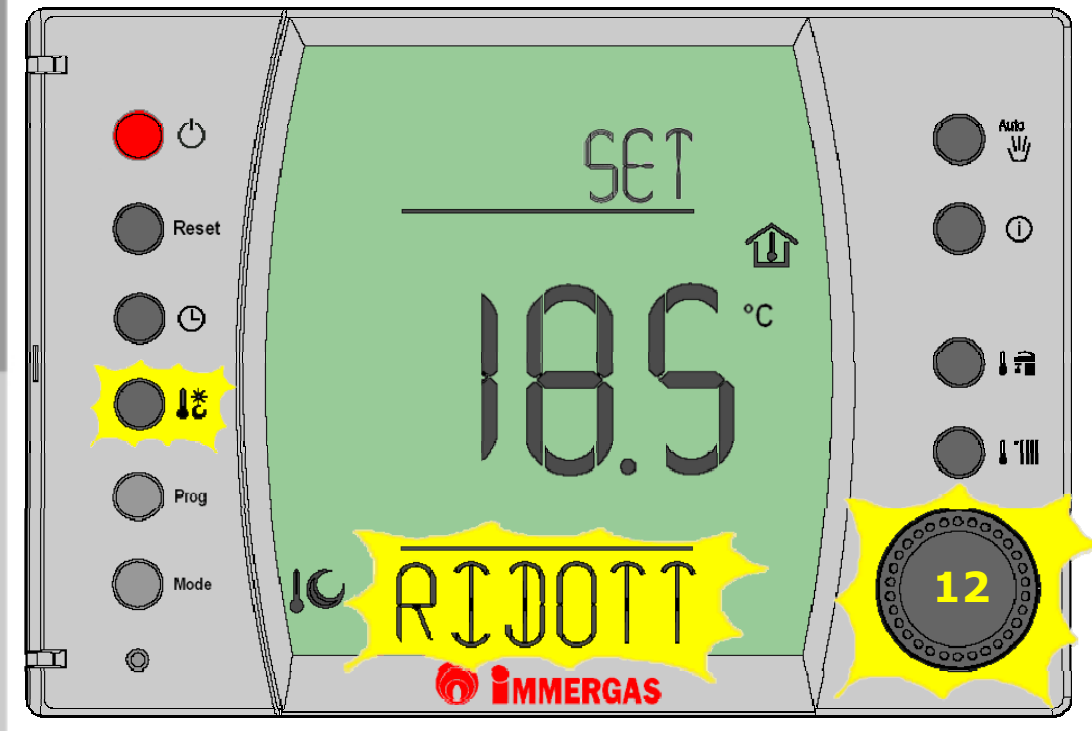

- Stiskem tlačítka Stoupíte do nastavení teploty ÚTLUM (ECONOM)
- Stiskem voliče (12) nastavte požadovanou teplotu ÚTLUM a potvrďte ji opětovným stiskem voliče (12)
- Po potvrzení teploty se dostanete vždy základního zobrazení displeje jednotky

### **MMERGAS**

#### Nastavení vlastního programu

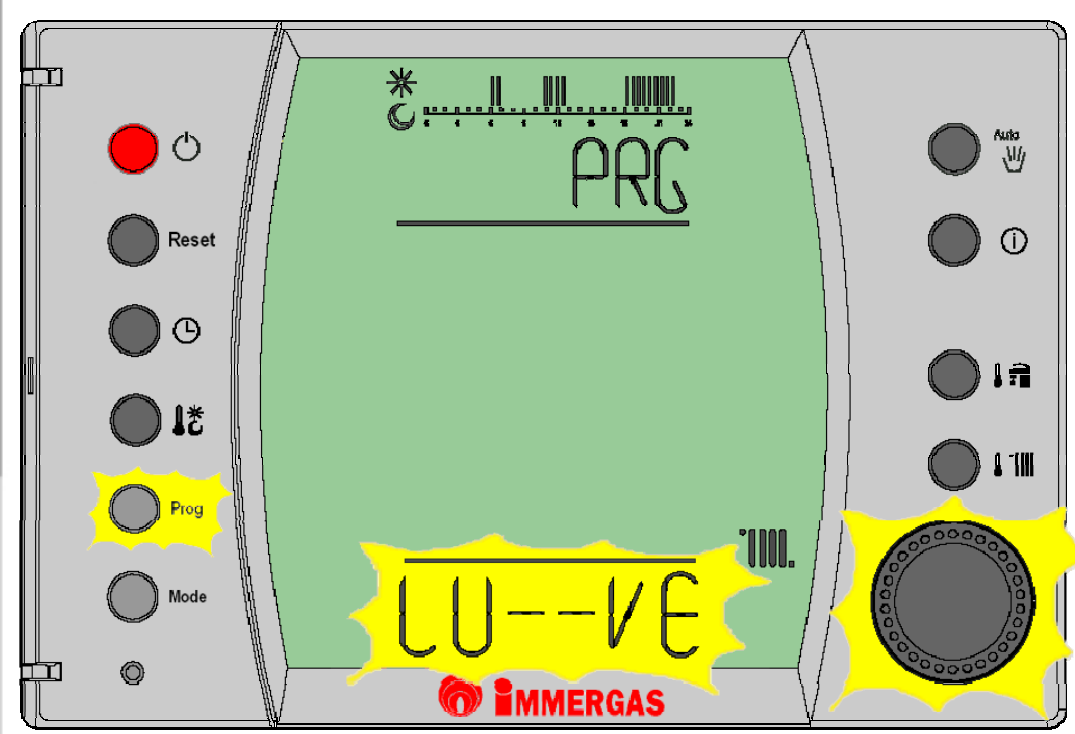

- Stiskem tlačítka Prog vstoupíte do programovacího režimu jednotky, kde si můžete libovolně nastavit svůj vlastní vytápěcí program
- Otáčením voliče (12) vyberete požadované dny, které budete chtít nastavit a potvrdíte výběr stiskem tohoto voliče
- Máte na výběr několik intervalů:
   MO, TU, ... SU (jednotlivé dny v týdnu)
   MO FR (pondělí až pátek)
   SA SU (sobota až neděle)
  - **MO SA** (pondělí až sobota)
  - MO SU (pondělí až neděle)
- Volný program nabízí celkem 4 intervaly pro jeden den \* III IIII
- Pokud po naprogramování bude pracovat jednotka v režimu (AUTO), zobrazí se na displeji časová lišta s příslušnými intervaly
- Svislé černé čárky na časové liště znamenají vytápění na teplotu KOMFORT, místa bez čárek pak teplotu ÚTLUM

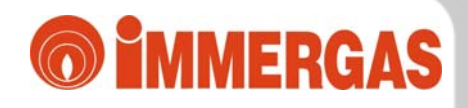

#### Zobrazování poruch

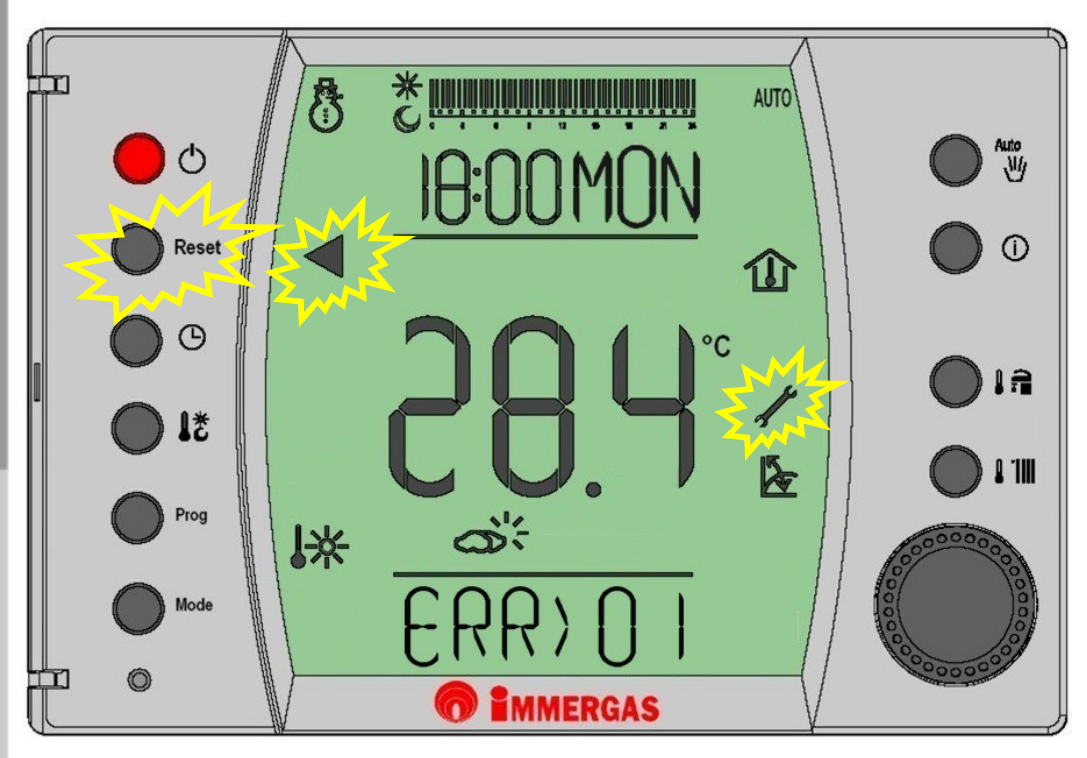

- Jednotka Super CAR komunikuje v pravidelných intervalech s elektronikou kotle
- Pokud je kotel v poruše, budou symboly poruchy a její příslušné kódové označení zobrazeny na displeji jednotky
- Pro odblokování poruchy je nutné použít tlačítka **RESET**
- Kromě zobrazení poruch kotle, jednotka kontroluje i své vlastní nastavení a konfiguraci
- V případě vnitřní závady jednotky se objeví následující kódová hlášení:

| KÓD    | POPIS PORUCHY                                                                                                    |
|--------|----------------------------------------------------------------------------------------------------|
| ERR>CM | Porucha komunikace mezi jednotkou a elektronikou kotle                                                                        |
| ERR>TP | Porucha měření vnitřní teploty místnosti nebo naměřená teplota mimo rozsah (menší než 0°C či větší než 50°C)                  |
| ERR>RH | Porucha měření relativní vlhkosti vzduchu nebo naměřená vlhkost mimo rozsah (větší než 100%)                                  |
| ERR>PS | Porucha měření atmosférického tlaku (vztažné hodnoty) nebo naměřená hodnota mimo rozsah                                       |
| ERR>LH | Nastavení jednotky neodpovídá topnému systému - jednotka s kotlem nesplnily požadavek na teplotu v místnosti (porucha logiky) |

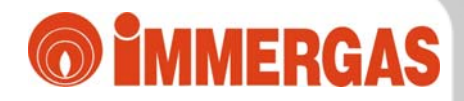

#### Zobrazování poruch – kódy poruch

| KÓD    | POPIS PORUCHY                                                                                                    |                           |                                                              |  |  |  |  |
|--------|----------------------------------------------------------------------------------------------------|---------------------------|--------------------------------------------------------------|--|--|--|--|
| ERR>01 | Zablokované zapalování                                                                                                    |                           |                                                              |  |  |  |  |
| ERR>02 | Zablokování z důvodu přehřátí nebo z důvodu opakované ztráty plamene                                                            |                           |                                                              |  |  |  |  |
| ERR>03 | Zásah bezpečnostního termostatu spalin / zásah manostatu spalin / porucha ventilátoru                                           |                           |                                                              |  |  |  |  |
| ERR>04 | Přechodový odpor na kontaktech elektronické desky                                                                               |                           |                                                              |  |  |  |  |
| ERR>05 | Porucha NTC sondy primárního okruhu (TOPENÍ)                                                                                    |                           |                                                              |  |  |  |  |
| ERR>06 | Porucha NTC sondy ohřevu TUV                                                                                                    |                           |                                                              |  |  |  |  |
| ERR>07 | Kotel je v režimu měření emisí - režim "KOMINÍK"                                                                                | (hlášení ERR>07 není poru | cha, pouze informace pro uživatele; na kotli se nezobrazuje) |  |  |  |  |
| ERR>08 | Porucha voliče RESET                                                                                                    | (nesp                     | právně zadaný kód pro vstup do programovacího menu kotle)    |  |  |  |  |
| ERR>09 | Kotel v programovacím režimu                                                                                                    | (hlášení ERR>09 není poru | cha, pouze informace pro uživatele; na kotli se nezobrazuje) |  |  |  |  |
| ERR>10 | Nedostatečný tlak v topném systému                                                                                              |                           |                                                              |  |  |  |  |
| ERR>11 | Zásah manostatu spalin / porucha průtokoměru spalin                                                                             |                           |                                                              |  |  |  |  |
| ERR>12 | Porucha sondy zásobníku TUV / porucha sondy vstupu studené vody                                                                 |                           |                                                              |  |  |  |  |
| ERR>13 | Průtokoměr spalin mimo pracovní rozsah                                                                                          |                           |                                                              |  |  |  |  |
| ERR>14 | Porucha propojení mezi modulační deskou a zapalovací jednotkou / porucha jednotky kontroly plamene                              |                           |                                                              |  |  |  |  |
| ERR>15 | Porucha elektroniky kotle nebo konfigurace elektronické desky                                                                   |                           |                                                              |  |  |  |  |
| ERR>16 | Porucha ventilátoru spalin                                                                                                    |                           |                                                              |  |  |  |  |
| ERR>17 | Otáčky ventilátoru mimo pracovní rozsah                                                                                         |                           |                                                              |  |  |  |  |
| ERR>19 | Detekce úniku vody z topného systému po pokusu o automatické dopouštění (pouze při současném zapojení automatického dopouštění) |                           |                                                              |  |  |  |  |
| ERR>20 | Zablokování z důvodu přítomnosti nežádoucího /par                                                                               | azitního/ plamene         |                                                              |  |  |  |  |
| ERR>21 | Detekce úniku vody z topného systému         (pouze při současném zapojení automatického dopouštění)                            |                           |                                                              |  |  |  |  |
| ERR>26 | Porucha spínače průtoku TUV                                                                                                    |                           | (pouze u modelů s průtokovým ohřevem užitkové vody)          |  |  |  |  |
| ERR>27 | Nedostatečná cirkulace topné vody                                                                                               |                           |                                                              |  |  |  |  |
| ERR>28 | Detekce úniku užitkové vody                                                                                                    |                           |                                                              |  |  |  |  |
| ERR>31 | Porucha komunikace jednotky Super CAR s elektron                                                                                | nikou kotle               |                                                              |  |  |  |  |

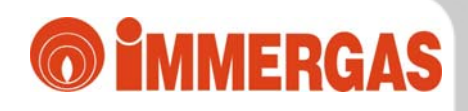

#### Přídavné funkce

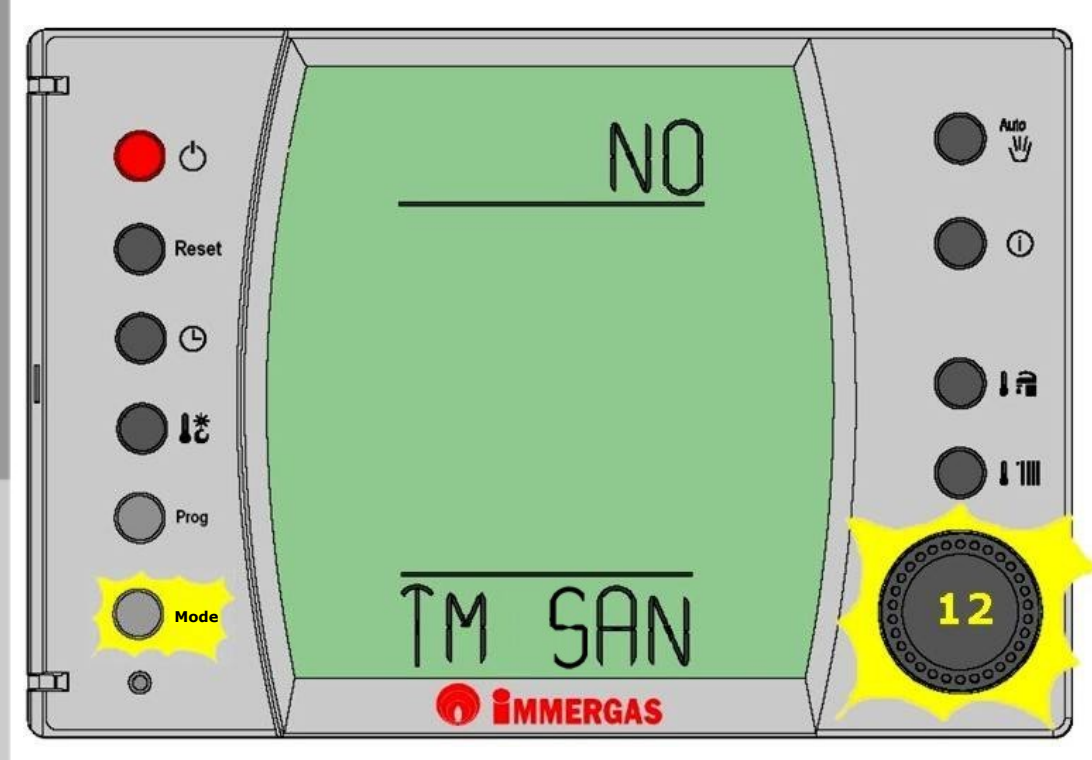

- Stiskem tlačítka MODE vstoupíte do menu "Přídavné funkce"
- Otáčením voliče (12) můžete libovolně listovat v seznamu přídavných funkcích
- Stiskem voliče (12) vstoupíte do zvolené funkce a otočením voliče měníte její nastavení
- Opětovným stiskem voliče (12) novou hodnotu konkrétní zvolené funkce uložíte do paměti jednotky
- Některé "Přídavné funkce" jsou přístupny výhradně autorizovanému servisnímu technikovi po zadání servisního kódu
- > TM SAN programování ohřevu TUV (časově a teplotně)
- HOLIDY programování režimu DOVOLENÁ
- DISPLY nastavení zobrazení provozních hodnot na displeji
- **REGULT** programování systému ekvitermní regulace

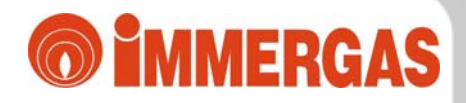

#### Přídavné funkce

| FUNKCE                                   | MOŽNÉ<br>NASTAVENÍ           |     | POPIS FUNKCE                                                                                                    | NASTAVENÍ<br>Z VÝROBY |                                                                                                    |  |
|------------------------------------------|------------------------------|-----|----------------------------------------------------------------------------------------------------|-----------------------|----------------------------------------------------------------------------------------------------|--|
|                                          | NO                           |     | Kotel bude udržovat teplotu TUV nastavenou pomocí tlačítka 🌡 🕋                                                                                                    |                       |                                                                                                    |  |
| <b>TM SAN</b><br>(dvě úrovně teplot TUV) | ) YES                        |     | YES                                                                                                    |                       | Umožňuje nastavit časový program pro ohřev TUV, respektive nastavení dvou úrovní teplot<br>TUV (komfort/útlum). Po potvrzení nastavení funkce na hodnotu YES se zobrazí časová<br>lišta, na které můžete nastavit interval požadavku na ohřev TUV na teplotu komfortu.<br>Během intervalu útlumu bude kotel udržovat pouze minimální teplotu TUV. Bude-li probíhat<br>interval komfortní teploty, bude na displeji zobrazen symbol a.<br><i>Poznámka:</i> Při připojení jednotky ke kotli s průtokovým ohřevem vody je funkce irelevantní;<br>u verze VICTRIX SUPERIOR 32 kW funkce určuje interval aktivity systému Aqua Celeris. |  |
| <b>HOLIDY</b><br>(dovolená)              | 0÷99                         |     | Funkce <i>dovolená</i> umožňuje nastavit počet dnů, po které budou vyřazeny funkce topení<br>a ohřevu TUV. Po nastavení se funkce sama zaktivuje (a po uplynutí lhůty vypne) o půlnoci<br>při začátku nového dne. Veškerá nastavení, která byla aktivní před spuštěním funkce jsou<br>po deaktivaci obnovena. Je-li funkce aktivní, svítí na displeji symbol 🗂.<br>Dojde-li v průběhu funkce dovolená k sepnutí pomocí fce vzdálené aktivace (např. pomocí<br>GSM), bude funkce <i>dovolená</i> automaticky vypnuta a jednotka bude pracovat podle nasta-<br>vení fce vzdálené aktivace.<br>Poznámka: ochranná funkce <i>proti zámrazu</i> je aktivní i při probíhající funkci <i>dovolená</i> . | OFF                   |                                                                                                    |  |
|                                          | <b>ILLUMN</b><br>(osvětlení) | ON  | Displej bude svítit stále                                                                                                    | TMR                   |                                                                                                    |  |
| <b>DISPLY</b><br>(displej)               |                              | TMR | Displej bude svítit 10 sekund po posledním použití ovládacích prvků jednotky                                                                                                    |                       |                                                                                                    |  |
|                                          | STRING<br>(zobrazení)        | RH% | Displej bude zobrazo∨at relati∨ní vlhkost v místnosti                                                                                                    |                       |                                                                                                    |  |
|                                          |                              | TEX | Displej bude zobrazovat venkovní teplotu (pouze bude-li připojena venkovní sonda)                                                                                                    |                       |                                                                                                    |  |
|                                          |                              | CIC | Displej bude zobrazovat střídavě relativní vlhkost vzduchu a venkovní teplotu                                                                                                    |                       |                                                                                                    |  |

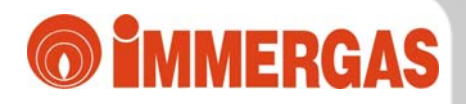

#### Přídavné funkce

| FUNKCE                      | MOŽNÉ<br>NASTAVENÍ                                                     |         | POPIS FUNKCE                                                                                                    |      |  |  |
|-----------------------------|------------------------------------------------------------------------|---------|----------------------------------------------------------------------------------------------------|------|--|--|
|                             | <b>OFFSET</b><br>(posun ekv.křivky)                                    |         | Funkce umožňující uživateli posun ekvitermní křivky o ±15°C. <b>I a</b><br>Funkce je akti∨ní pouze při připojené venkovní sondě.                                                                                                    | 0°C  |  |  |
|                             | CH MAX<br>(max.teplota topení)                                         |         | Nastavení maximální teploty topné vody distribuované kotlem do systému                                                                                                    |      |  |  |
|                             | BUILDG                                                                 | Nasta   | vení tepelné setrvačnosti systému vytápění v objektu. 🔒                                                                                                    |      |  |  |
|                             | (topolná                                                               | 5       | Sytém s malou tepelnou setrvačností                                                                                                    |      |  |  |
|                             | setrvačnost<br>systému)                                                | 10      | Systém s běžnou tepelnou setrvačností (radiátorové okruhy)                                                                                                    | 10   |  |  |
|                             |                                                                        | 20      | Systém s velkou tepelnou setrvačností (např. systém y podlahového vytápění)                                                                                                    |      |  |  |
| <b>REGULT</b><br>(regulace) | <b>TE MIN</b><br>(min.venkovní te                                      | eplota) | Definování venkovní teploty při které bude kotel distribuovat topnou vodu o maximální<br>možné teplotě (omezeno nastavením parametru CH MAX či termostatem kotle).<br>Rozsah možného nastavení je od –20°C do 0°C.<br>U kotlů typu Superior kW bude teplota pouze zobrazena, neboť se nastavuje v elektronice kotle                                                          | -5°C |  |  |
|                             | <b>TE MAX</b><br>(max.venkovní teplota)                                |         | Definování venkovní teploty při které bude kotel distribuovat topnou vodu o minimální<br>možné teplotě. Rozsah možného nastavení je od +5°C do +25°C.<br>U kotlů typu Superior kW bude teplota pouze zobrazena, neboť se nastavuje v elektronice kotle                                                                                                    | 25°C |  |  |
|                             | AUTO A<br>(optimalizace<br>vytápění,<br>funkce automa-<br>tické účení) | ON      | Jednotka optimalizuje průběh topné křivky v závislosti na nastavených a měřených hodno-<br>tách včetně jejich případného nárůstu (např.teplota místnosti, teplota topné vody,atd)<br><i>Poznámka:</i> Jednotka může na základě svého "automatického učení" pozměnit některé nastavené para-<br>metry pro optimalizaci průběhu vytápění (například posune ekvitermní křivku). | ON   |  |  |
|                             |                                                                        | OFF     | Kotel bude zvyšovat svůj výkon do dosažení nastavené teplotytopné vody. Tuto teplotu<br>pak bude udržovat do dosažení požadované teploty v místnosti.                                                                                                    |      |  |  |

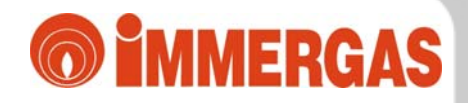

#### Přídavné funkce

| 1.<br>úroveň                                                                       | 2.<br>úroveň         | 3.<br>úroveň                                                                             | 4.<br>úroveň                                                                                                    | 5.<br>úroveň                                                                                                    | 6.<br>úroveň                                                                                                    | POPISFUNKCE                                                                                                    | NASTAVENÍ<br>Z VÝROBY |
|------------------------------------------------------------------------------------|----------------------|------------------------------------------------------------------------------------------|----------------------------------------------------------------------------------------------------|----------------------------------------------------------------------------------------------------|----------------------------------------------------------------------------------------------------|----------------------------------------------------------------------------------------------------|-----------------------|
| AMB ON<br>(sonda teploty<br>místnosti)<br>Yoy<br>Yudntsv, tižo<br>(režim jednotky) |                      | AMB ON<br>(sonda teploty<br>místnosti)                                                   | ON                                                                                                    | AMB CR<br>(korekce snímané teploty)                                                                                                    | zadejte<br>hodnotu                                                                                                    | Nasta∨ení případné korekce senzoru ∨nitřní teploty místnosti ±1°C.                                                                                                    | ON                    |
|                                                                                    |                      |                                                                                          |                                                                                                    | ECONOM OFF<br>(v útlumu vypne)                                                                                                    | ECONOM OFF<br>(v útlumu vypne) Sonda teploty v místnosti je vyřazena z provozu.<br>Funkce vypne kotel vždy při přepnutí do provozu na teplotu útlumu<br>(dle programu). |                                                                                                    | OFF                   |
|                                                                                    | ní kód               |                                                                                          | OFF                                                                                                    | ECONOM ON<br>(v útlumu bude topit)                                                                                                    | zadejte<br>hodnotu                                                                                                    | Sonda teploty v místnosti je vyřazena z provozu.<br>Pokud bude kotel v provozu na teplotu útlumu (dle programu),<br>bude kotel udržovat topnou vodu na nastavenené teplotě<br>(možný rozsah je 0-60°C). | 0°C                   |
|                                                                                    | MODUL                | MOD                                                                                      | Jednotka v <i>modulačním režimu</i> - teplota topné vody bude redukována v závislosti na nárůstu teplo-<br>vy místnosti.                           |                                                                                                    |                                                                                                    | MOD                                                                                                    |                       |
|                                                                                    | (režim jednotky) ONF | ONF                                                                                      | Jednotka v <i>režimu ON/OFF</i> - teplota topné vody zůstává konstantní (na nastavené hodnotě) do<br>doby dosažení požadované teploty v místnosti. |                                                                                                    |                                                                                                    | MOD                                                                                                    |                       |
| NO FRS<br>OC 25 (funkce<br>o proti zámraz                                          |                      | <b>NO FRS</b><br>(funkce<br>proti zámrazu)                                               | zadejte<br>hodnotu                                                                                                    | Nastavení teploty místnosti, při které bude spouštěna funkce <i>proti zámrazu.</i><br>( <i>možný rozsah je 0-10°C</i> ).                                             |                                                                                                    |                                                                                                    |                       |
|                                                                                    | Na této úrovni.      | REMOTE<br>(funkce vzdálené<br>aktivace)<br>LEGION<br>(funkce ochrany<br>proti legionele) | AUT                                                                                                    | Po aktivaci (např.GSN                                                                                                    | 1 moduler                                                                                                    | n) spustí jednotka provoz topení dle nastaveného programu (AUTO).                                                                                                    | ON                    |
|                                                                                    |                      |                                                                                          | ON                                                                                                    | Po aktivaci (např.GSN                                                                                                    | 1 moduler                                                                                                    | n) spustí jednotka provoz topení na nastavenou teplotu komfortu.                                                                                                    | ÖN                    |
|                                                                                    |                      |                                                                                          | OFF                                                                                                    | Funkce ochrany proti I                                                                                                    | bakteriím                                                                                                    | legionely je ∨ypnuta.                                                                                                    | 5                     |
|                                                                                    |                      |                                                                                          | 7DY                                                                                                    | Funkce ochrany proti bakteriím legionely bude aktivována jednou v týdnu, kotel bude po dobu 15 minut ohřívat zásobník na teplotu 65°C (vždy v pondělí v 02:00 hod.). |                                                                                                    |                                                                                                    | OFF                   |
|                                                                                    |                      |                                                                                          | 24H                                                                                                    | Funkce ochrany proti l<br>ohřívat zásobník na te                                                                                                    | bakteriím<br>plotu 65°0                                                                                                    | legionely bude aktivována každou noc, kotel bude po dobu 15 minut<br>C (vždy v 02:00 hod.).                                                                                                    |                       |
| LANGUG<br>(volba jazyka)ITAPopisy funkcí v italsENGPopisy funkcí v angl            |                      | Popisy funkcí v italské                                                                  | kém jazyce                                                                                                    |                                                                                                    |                                                                                                    |                                                                                                    |                       |
|                                                                                    |                      | ENG                                                                                      | Popisy funkcí v anglickém jazyce                                                                                                    |                                                                                                    |                                                                                                    |                                                                                                    |                       |

### Technická data

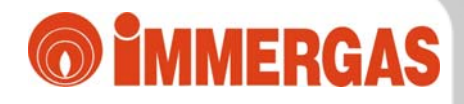

#### **Super CAR**

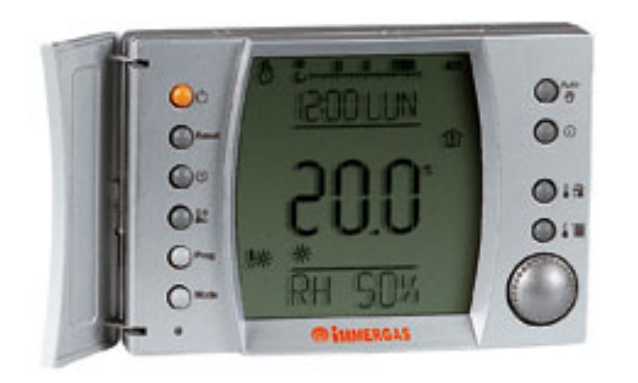

| Napájecí napětí                                                                                                    | 24 V jmenovitých, komunikace BUS                          |
|----------------------------------------------------------------------------------------------------|-----------------------------------------------------------|
| Maximální napětí                                                                                                    | 32 V                                                      |
| Příkon                                                                                                    | 250 mW jmenovitých                                        |
| Pracovní teplota (místo instalace)                                                                                        | 0 - +40°C                                                 |
| Rozsah teplot pro skladování                                                                                              | -10 - +65°C                                               |
| Stupeň ochrany dle normy EN 60730                                                                                         | П                                                         |
| Stupeň elektrického krytí dle EN 60529                                                                                    | IP 20                                                     |
| Způsob připojení                                                                                                    | dva vodiče 0,5 - 1,5 mm² o maximální délce 50m ("+ ";"-") |
| Doba uchování paměti bez napájení                                                                                         | 8 hodin (po nabíjení alespoň 2 hodiny)                    |
| Přesnost měření teploty místnosti                                                                                         | ± 0,5°C při 25°C *                                        |
| NTC senzor snímání teploty místnosti                                                                                      | 50kΩ při 25°C                                             |
| Odchylka měření času<br>* odchylka měření může být zvýšena/způsobena umístěním jednotky (studená/teplá zeď, výška instala | <b>± 15 minut/rok</b><br>ce nad podlahou apod.)           |